# PŘÍBĚH PAVOUKA PRACOVNÍ POSTUP jak rozpohybovat pavouka

### Nohy:

- Kresby jsme získali už v první části našeho projektu, a tak nám zbývá to nejhlavnější, rozpohybovat našeho pavouka. Pracovat budeme v programu Adobe Flash Professional CS6 s jednotlivými částmi těla pavouka.
- Jak víme, tak jedna noha pavouka je rozdělená na dvě části a lámou se v kloubu, tyto dvě části se samostatně vloží do programu Flash.
- 3. Pozapnutí programu se nám objeví okno, v kterém klikneme na ActionScript 3.0. Dále se nám objeví tabulka, v kterém můžeme nastavit rozměry plochy a počet snímků na sekundu. Doporučujeme nastavit 12 snímků za sekundu.

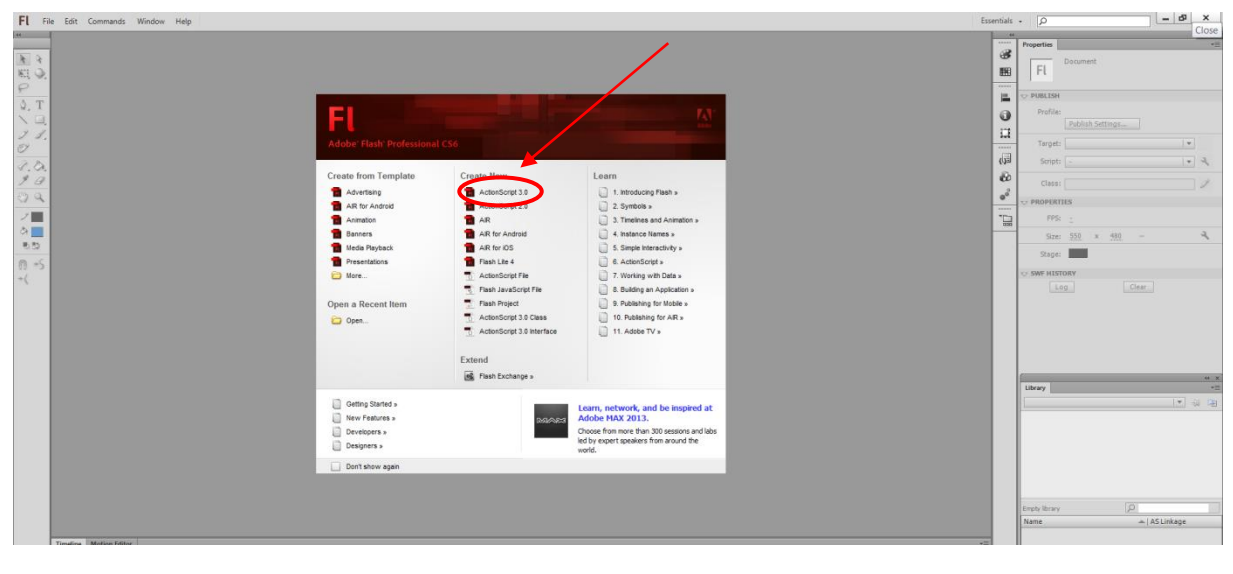

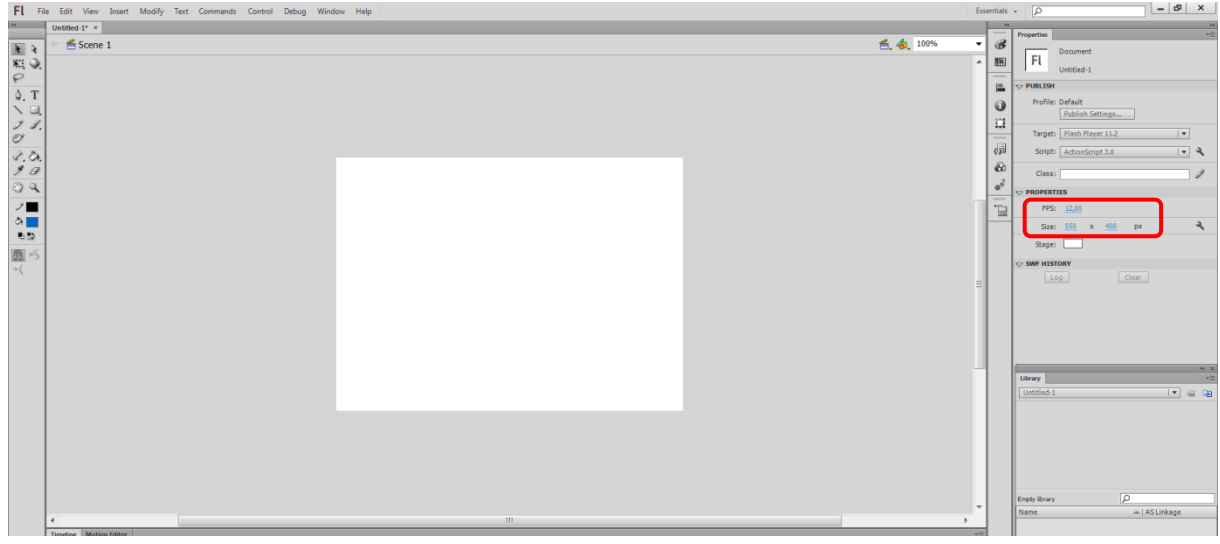

- 4. Vytvoříme si nový symbol (pravým tlačítkem myši kliknu do Library a vyberu New symbol), ten si vhodně pojmenujeme třeba Noha1\_1 (dvojitým kliknutím myši na název symbolu). Do tohoto symbolu vložím první část nohy. Můžeme ji vložit buď pouhým přetažením obrázku myší do Flashe nebo pomocí tlačítek (File-Import-Import To Stage). To samí uděláme s druhou částí nohy a pojmenujeme si ji Noha1\_2.
- 5. Vytvoříme si stejným postupem další nový symbol s názvem Noha1\_Animace. Do tohoto symbolu přetáhneme myší z Library symbol Noha1\_1 a přejmenujeme vrstvu dvojitým kliknutím na nápis Layer1. Vrstvu pojmenujeme například Noha1\_1. Vytvoříme novou vrstvu pomocí ikony, která se nachází v levém dolním rohu pod názvem vrstvy. Stejným postupem do nové vrstvy vložíme symbol Noha1\_2 a opět ji přejmenujeme.

|       | Madia         | . Talikaa     | _                    | _                    |                      | _                    | _                    | _                    | _                    | _                    |
|-------|---------------|---------------|----------------------|----------------------|----------------------|----------------------|----------------------|----------------------|----------------------|----------------------|
| menne | Wotion        |               | a                    |                      | 5                    | 10                   | 15                   | 20                   | 25                   | 30                   |
| 📲 Lay | er 1          | 1             | •                    |                      |                      |                      |                      |                      |                      | 1111                 |
|       |               |               |                      |                      |                      | .                    | + <del>C+</del>      | <u>°a °o ¶a</u>      | [·] 1                | 12,                  |
|       | meline<br>Lay | meline Motion | meline Motion Editor | mefine Motion Editor | meline Motion Editor | meline Motion Editor | meline Motion Editor | meline Motion Editor | meline Motion Editor | meline Motion Editor |

6. Obě části nohy srovnáme pomocí tlačítka Free Transform Tool. Kliknutím na nohu se nám objeví ohraničení okolo objektu a uprostřed bílé kolečko, to přesuneme na dolní okraj nohy dle obrázku:

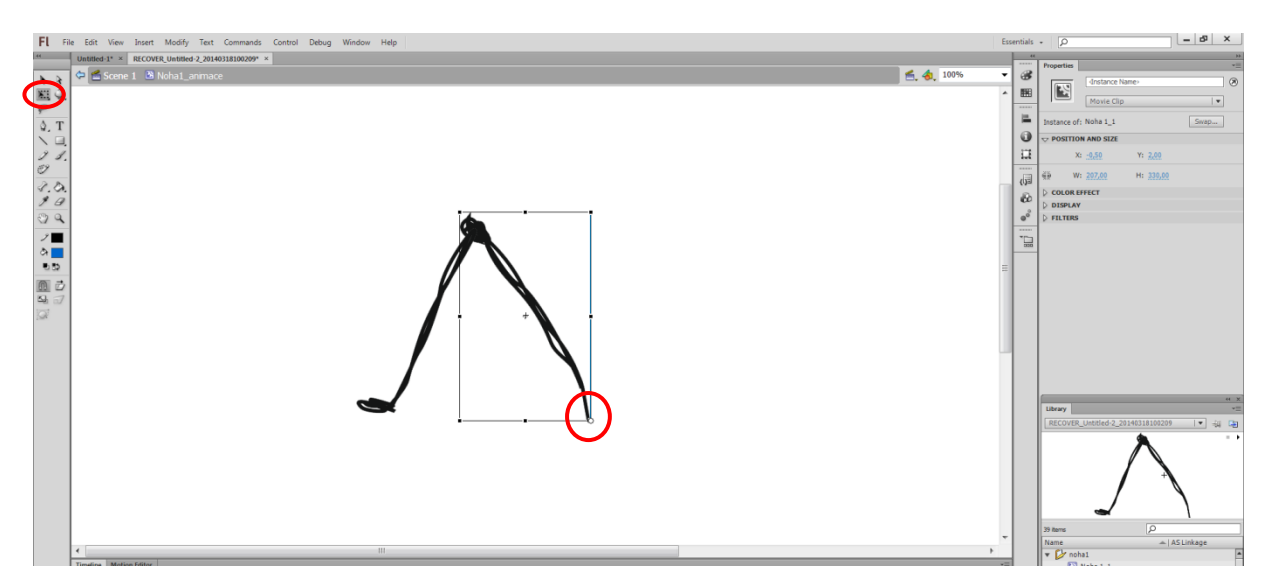

 Ve vrstvě Noha1\_1 klikneme na časové ose pravým tlačítkem na osmý snímek a zvolíme lsert Keyframe. To samé provádíme s kliknutím na 16 snímek.

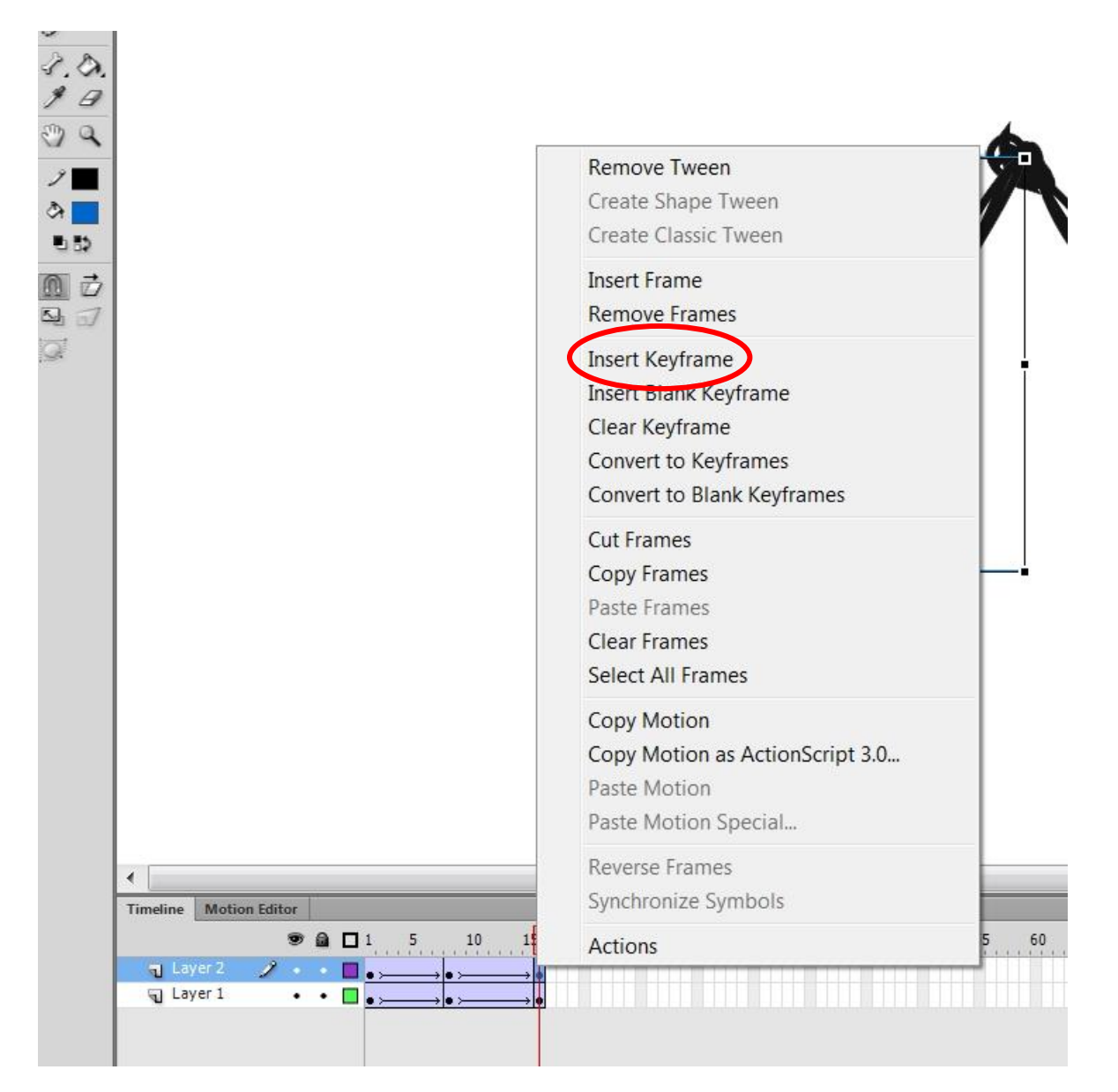

- V této vrstvě klikneme pravým tlačítkem myši na kterýkoliv snímek mezi čísly 1-8 a zvolíme Create classic tween. Tento postup opakujeme i mezi snímky 8-16.
- 9. Na časové ose klikneme levým tlačítkem myši na snímek 1 a provedeme Free transform tool, u této transformace přesuneme středové kolečko do dolního okraje nohy. To samé provedeme u snímku 8 a 16.
- **10.** Bod 7 a 8 provedeme znovu ve vrstvě Noha1\_2.
- 11. Na časové ose klikneme levým tlačítkem na číslo 8 a pomocí nástroje Free transform tool posuneme s hýbneme s nohou 1\_1 o 20° dolu. S nohou 1\_2 pohneme pomocí tlačítka Selection tool (černá šipka) tak, aby krajní bod nohy 1\_1 byl spojen s krajním horním bodem nohy 1\_2.
- **12.** Tento celý postup zopakujeme i u dalších 7 nohou. Symboly a Vrstvy si můžeme pojmenovávat například Noha2\_1, Noha2\_2, Noha3\_1, ...

## Celý pavouk:

- 1. Vytvoříme nový symbol s názvem Pavouk.
- 2. Do tohoto symbolu vložíme tělo pavouka.
- 3. Z Knihovny přesuneme všechny nohy k tělu pavouka a srovnáme je podle obrázku:

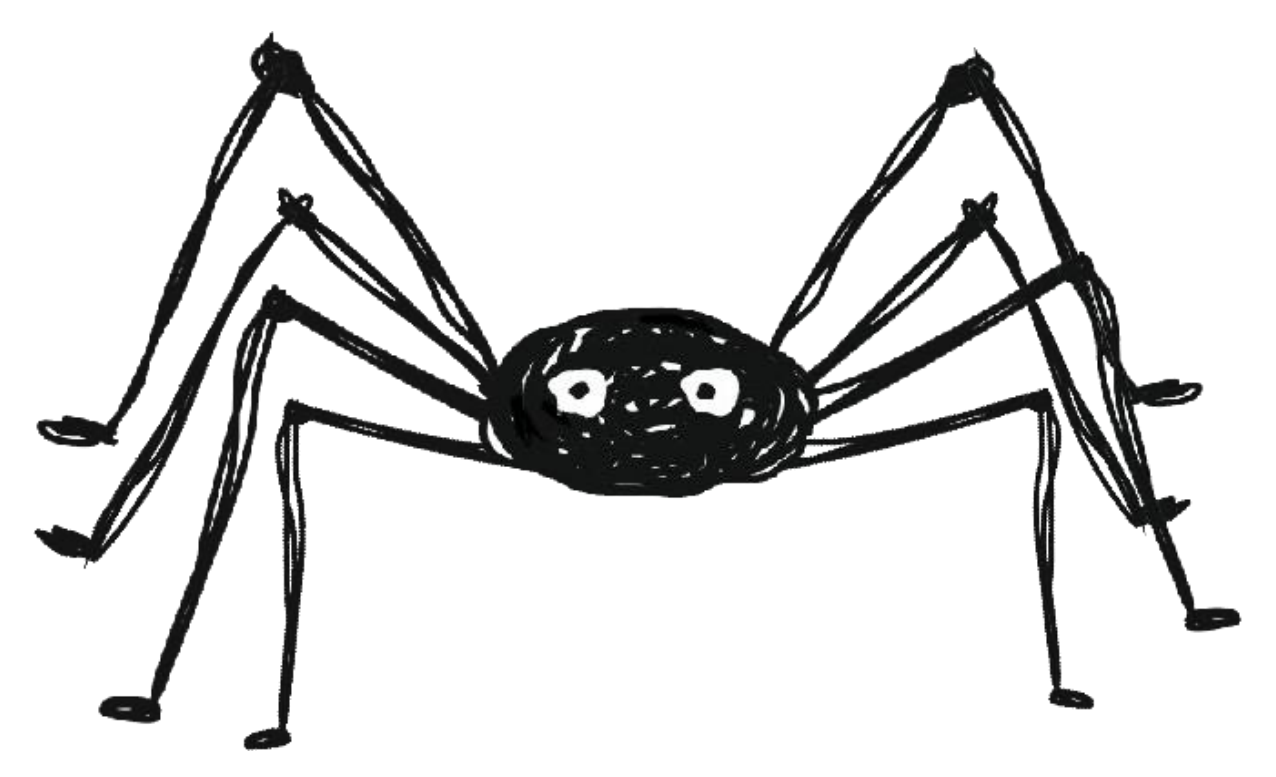

4. Vzniklou vrstvu pojmenujeme Celý pavouk.

#### Pohyb pavouka po ose:

- 1. Pomocí modré šipky se dostaneme na Scene 1.
- 2. Na ni přesune symbol Pavouk z Library.
- 3. Kliknutím pravým tlačítkem na vrstvu a zvolíme Add Classic Motion Guide.

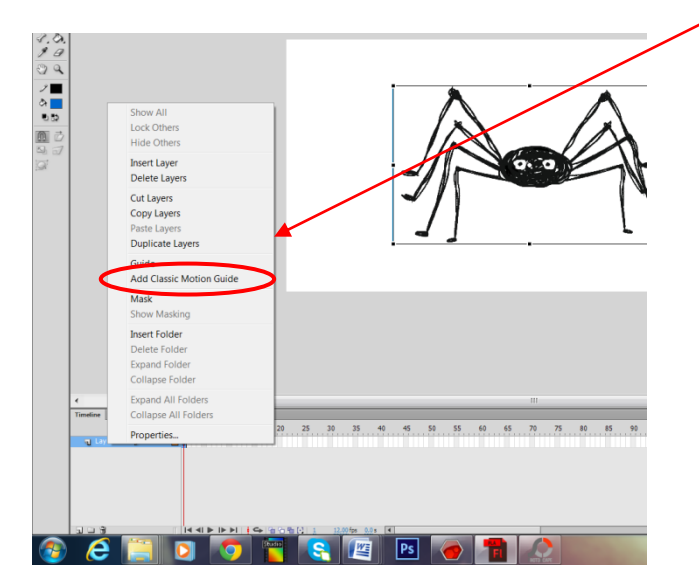

- 4. Ve vrstvě Guide: Celý pavouk klikneme na Brush tool a uděláme trasu, po které pavouk půjde.
- 5. Na časové ose klikneme na číslo 30 pravým tlačítkem a zvolíme Insert Keyframe.
- 6. Klikneme na vrstvu Celý pavouk a v ní stejným postupem Insert Keyframe.
- 7. Zvolíme nástroj Selection Tool a klikneme v prvním snímku na pavouka. Uprostřed se nám objeví kolečko a tím přesuneme pavouka na první okraj vodící linky. Tím se nám pavouk přichytí.
- 8. Klikneme si na poslední snímek a stejným postupem přichytíme pavouka na druhý okraj vodící linky.
- 9. Ve vrstvě Celý pavouk klikneme pravým tlačítkem mezi snímky 1-30 a zvolíme Classic Motion tween.

#### Jak spustit animaci:

Pro kontrolu animace zmáčkneme klávesovou zkratku Ctrl+Enter a Animace se nám v programu sama spustí.

#### Ukládání a publikace:

- 1. V počítači si vytvoříme složku, do které pavouka uložíme (Soubor Uložit jako).
- 2. Publikujeme pomocí tlačítek File- Publish Seetings. Objeví se okno. V jeho levé části můžeme zvolit různé formáty pro publikaci (nejběžnější formát je .swf).

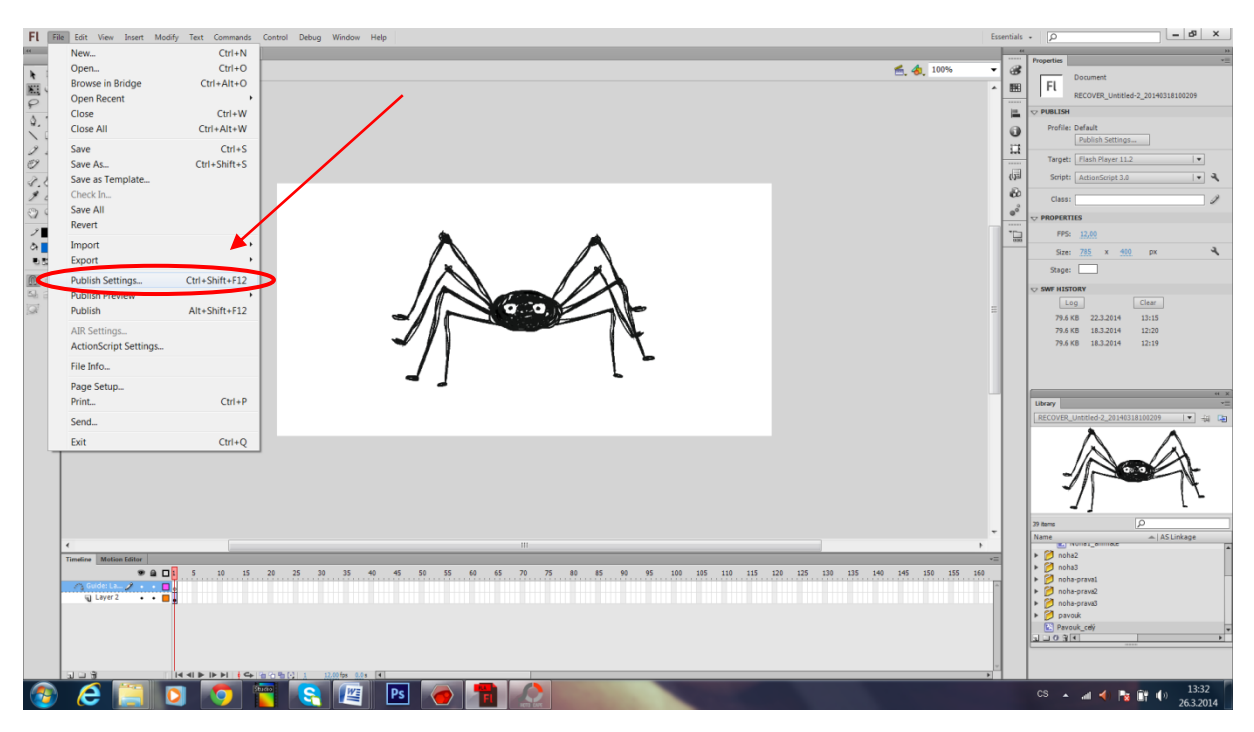

| FL B        | le Eelt View Insett Modify Text Commands Control Debug Window Help | Essential | - <b>b</b> - <b>b</b>                                  |
|-------------|--------------------------------------------------------------------|-----------|--------------------------------------------------------|
| er<br>Ir Dr | United if × RECOVER (Initial-2,20140110100209* ×                   | - 3       | Properties **                                          |
|             |                                                                    | ^ E       | FL RECOVER_Untitled-2_20140318100209                   |
| \$, T       |                                                                    | 1         | ♥ PUBLISH<br>Profile: Defailt                          |
| $\searrow$  | Potein settings                                                    |           | Publish Settings                                       |
| Ø           | Profile: Default • O, Trapt: [Intel Argent 12] •                   | 412       | Target: Flash Player 11.2                              |
| 1.0.<br>9 0 |                                                                    | 8         | Class:                                                 |
| 99          |                                                                    | @°        |                                                        |
| ン<br>あ      | Di Switz                                                           | 10        | FPS: 12,00                                             |
| 0.52        | Adda straam W23,153bpt Mana                                        |           | Stage:                                                 |
|             |                                                                    |           | ▽ SWF HISTORY                                          |
| <b>W</b>    | In the register     Deport device sounds                           | =         | Log Clear<br>79.6 KB 22.3.2014 13:15                   |
|             | ADVANCED *                                                         |           | 79.6 KB 18.3.2014 12:20<br>79.6 KB 18.3.2014 12:19     |
|             |                                                                    |           |                                                        |
|             |                                                                    |           |                                                        |
|             |                                                                    |           | Library -=<br>RECOVER Untitled-2 20140318100209        |
|             |                                                                    |           | $\land \land$                                          |
|             |                                                                    |           |                                                        |
|             |                                                                    |           | - I - I                                                |
|             |                                                                    |           |                                                        |
|             |                                                                    | -         | 29 tems  Name  AS Linkage                              |
|             | Tandro Matta Ediv                                                  | -=        | Note1_onitial Note2 A contract                         |
|             |                                                                    | *         | <ul> <li>noha-praval</li> <li>apha-praval</li> </ul>   |
|             | g Liyer 2 • • •                                                    |           | <ul> <li>inoha-prava3</li> <li>inoha-prava3</li> </ul> |
|             |                                                                    |           | Revouk_celý                                            |
|             |                                                                    |           |                                                        |
|             |                                                                    | 1         | 13:33                                                  |
| 1           |                                                                    |           | CS A al 4 26.3.2014                                    |

3. Po zvolení klikneme na tlačítko Publish.